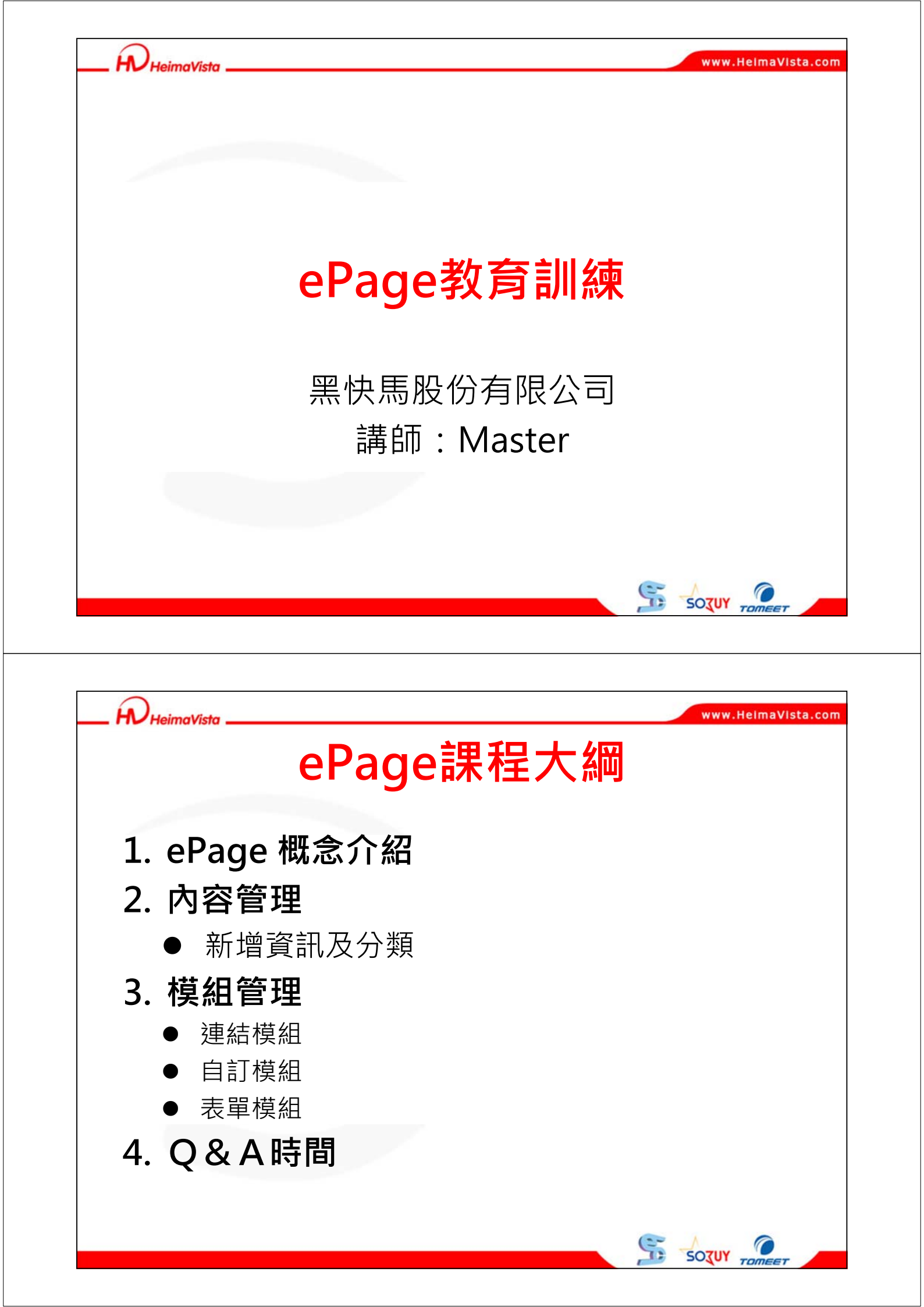

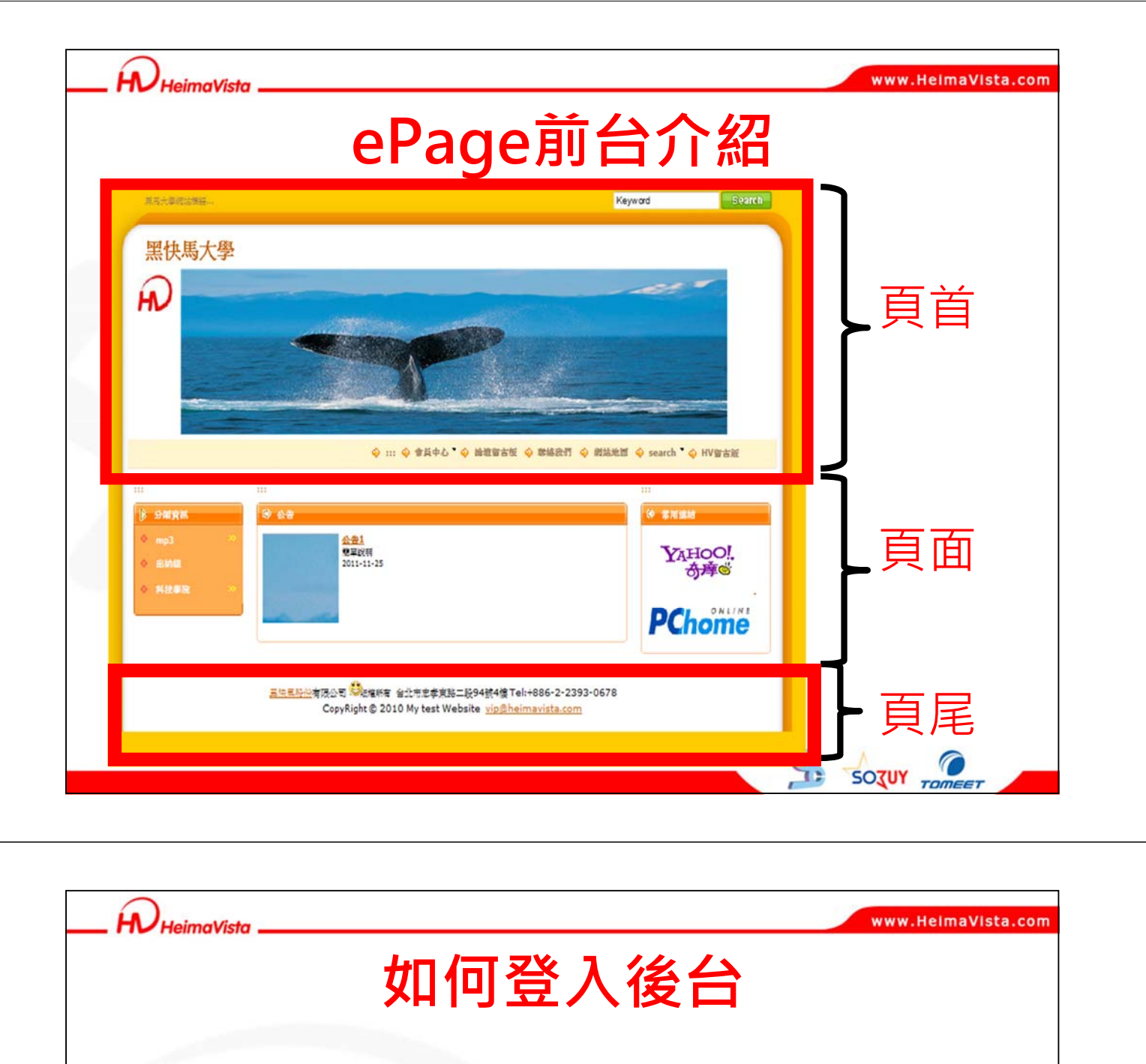

## 範例:http://xxxx.just.edu.tw/admin

| G | -      | e htt | p://b019.just | .edu.t | w/admin/ |             |   |
|---|--------|-------|---------------|--------|----------|-------------|---|
| х | Google |       |               |        |          |             |   |
| * | 我的最愛   | 1     | 🔁 建薑的網        | 沾 🗸 🛛  | ④ 景文科技大學 | ❷! Yahoo!奇摩 | e |

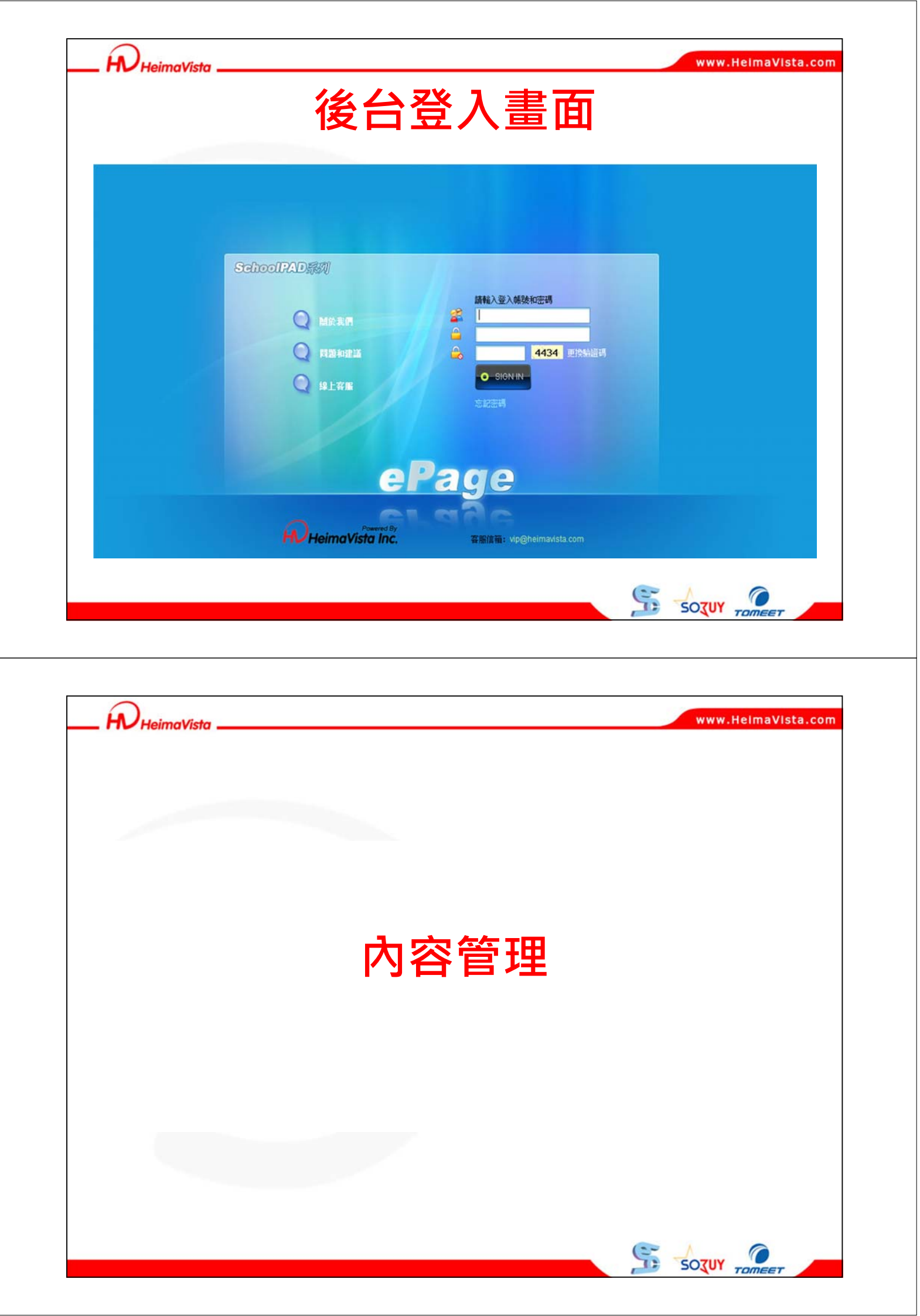

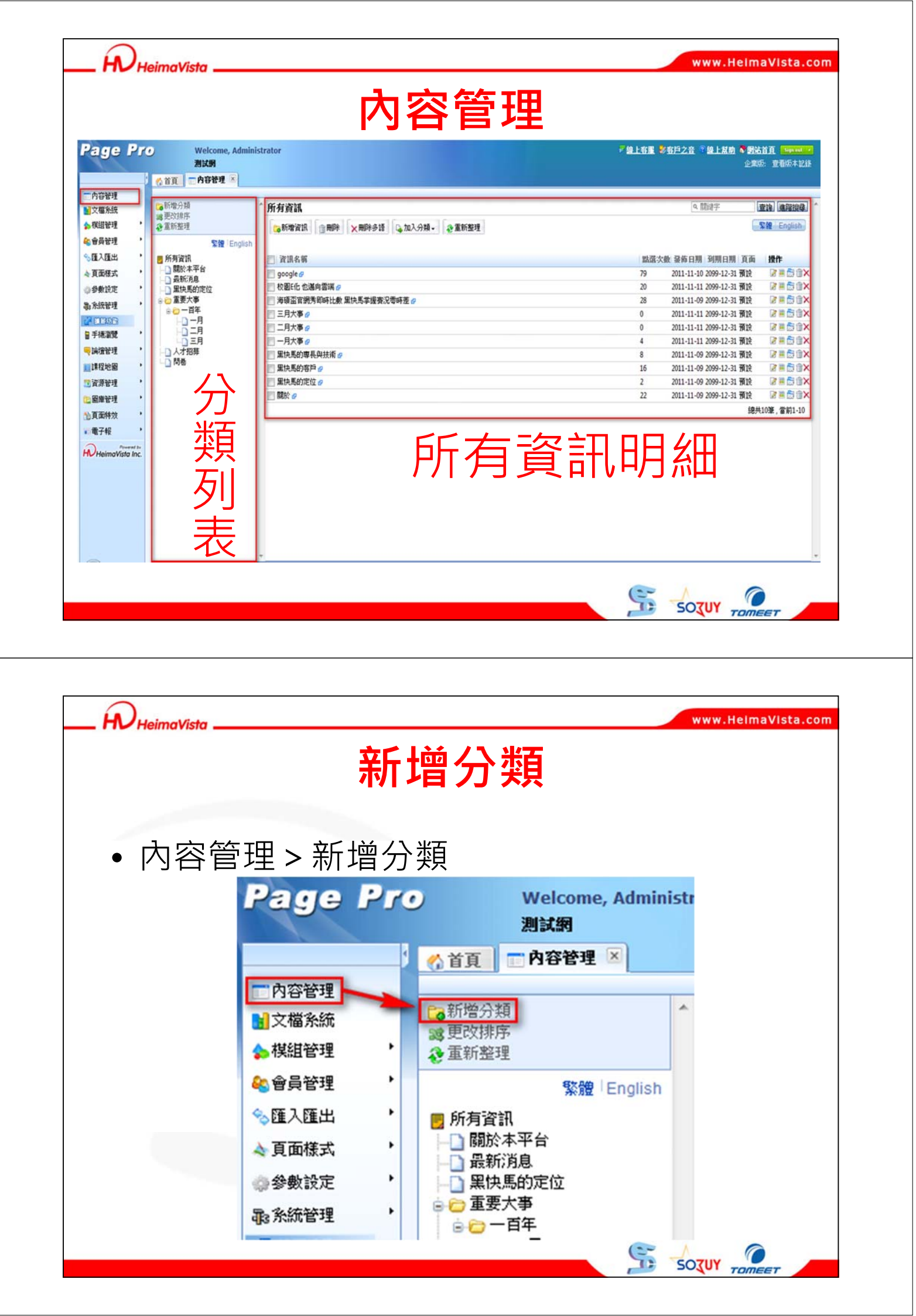

| • 所有資訊 > 新增資訊                          |                                                                                                    |
|----------------------------------------|----------------------------------------------------------------------------------------------------|
| 增資訊                                    | (注) (注) (注) (注) (注) (注) (注) (注) (注) (注)                                                                                                    |
| ¥組現明<br>● 銃文字 ◎ HTML                   | 分類       推薦模組         ● 選擇所屬資訊分類         ● 選擇所屬資訊分類         資訊編載:         資訊編載:         發佈目期:       2011-11-24 □         到期日期:       2099-12-31 □         資訊紙錄:       ● 有效         首頁顯示:       ● 顯示         ● 加示       ● 不顯示 |
| 資料建立者: 資料建立日期: 資料群組:<br>資料修改者: 資料修改日期: | ₩®:正常<br>Sozur                                                                                                    |

| _ WHeimaVista                                                            | www.HelmaVista.com                                                                                                    |
|--------------------------------------------------------------------------|----------------------------------------------------------------------------------------------------|
|                                                                          | 义 佰 尔 沁                                                                                                    |
| <ul> <li>         文檔系統主要防     </li> </ul>                                | 可止連結失效情形發生<br>                                                                                                    |
| ◎ 24400 上傳內容明細                                                           |                                                                                                    |
| ◆ 面面様式<br>◆ 面面様式<br>● 参数線定<br>■ 系統管理<br>● 其他 ◆                           | Image: Second second second |
| ● 建立資料夾                                                                  |                                                                                                    |
| レ人1史分 架<br>・<br>・<br>・<br>・<br>・<br>・<br>・<br>・<br>・<br>・<br>・<br>・<br>・ | 請按分類上傳文檔<br>所屬類別: LOGO ▼<br>是否解壓縮: ◎ 是 ◎ 否 (上傳壓縮檔(*.zip)時有效)                                                                                                    |

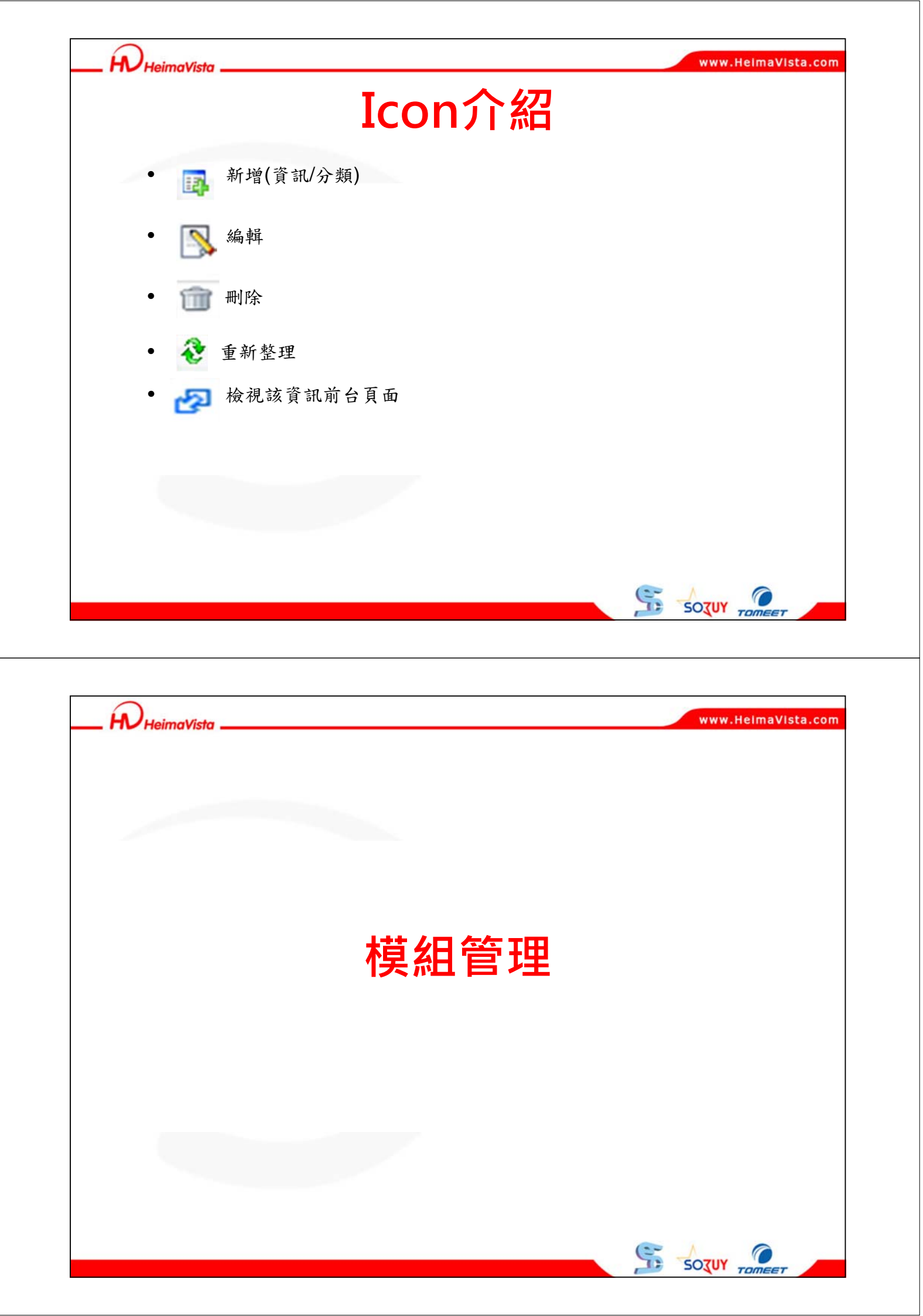

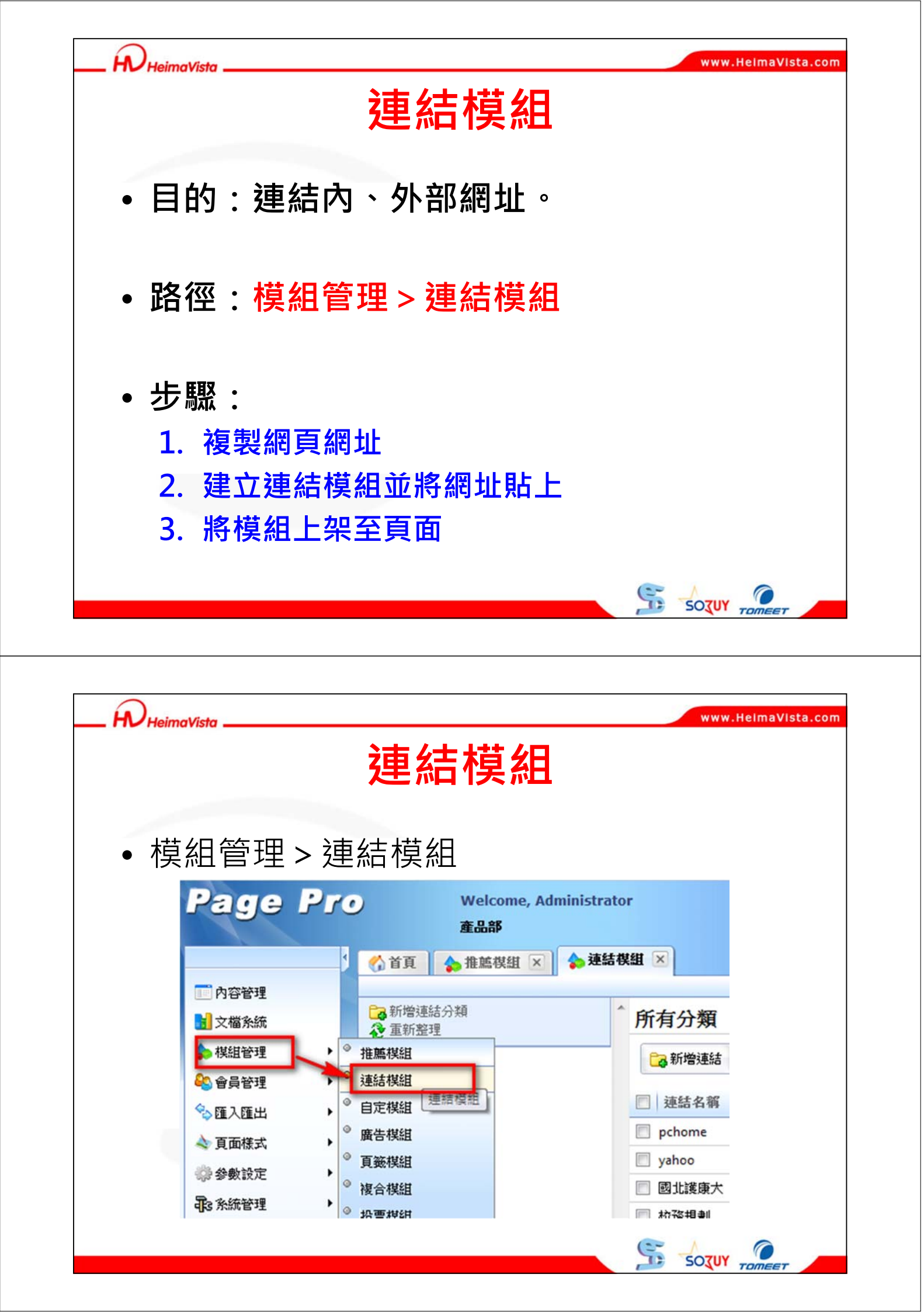

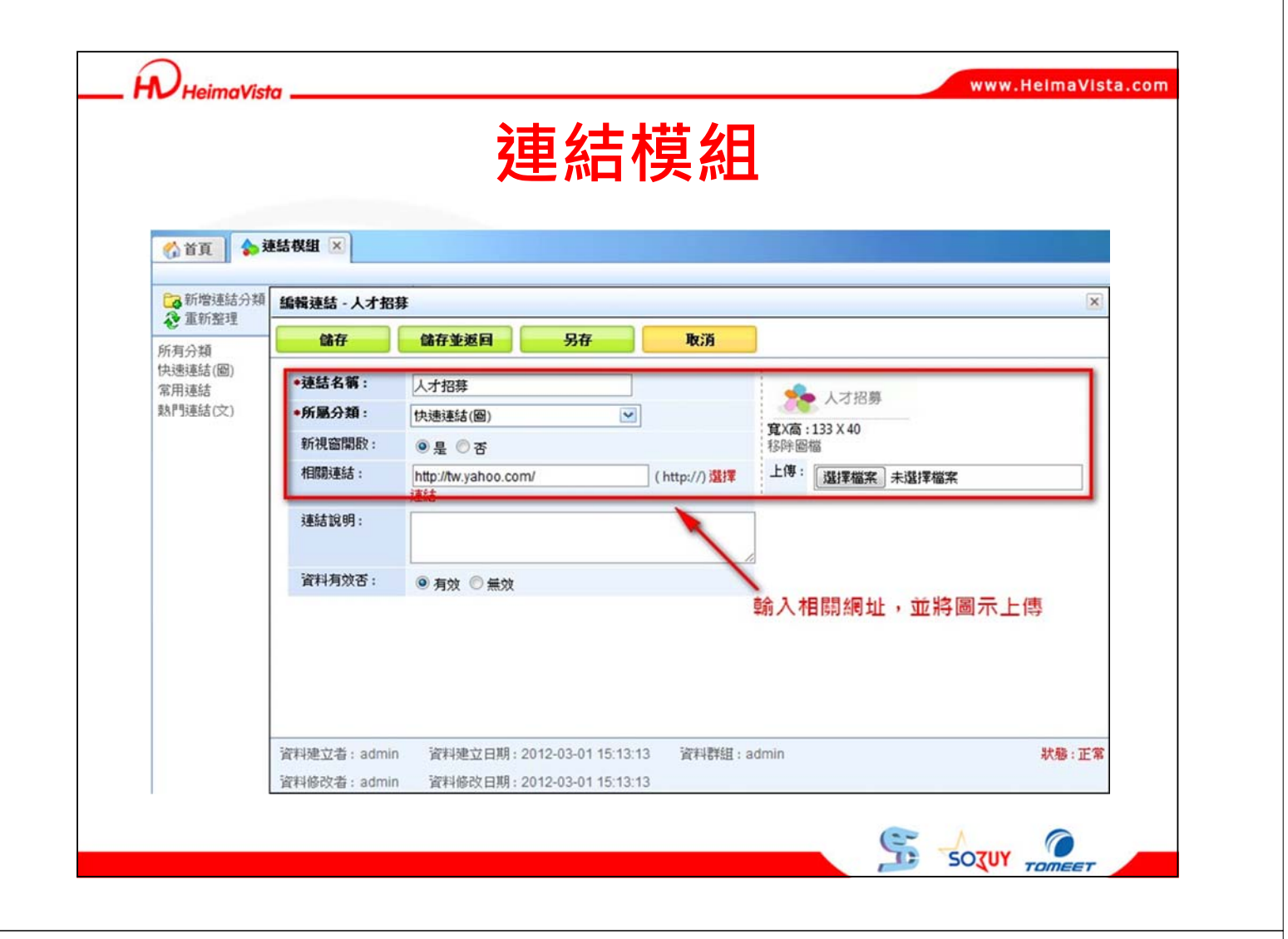

| 首頁 🖕 連結棋組 🗵        |                                                             |
|--------------------|-------------------------------------------------------------|
| 1. 新始油社公園          | 编輯連結模組 - 快速連結(圖) ×                                          |
| 重新整理               | 儲存 儲存並返回 另存 取消                                              |
| 月分類                | 基本資料 模組佈局 搜尋引擎優化 頁面佈局 2.並在模組佈局中,選擇自定                        |
| 惠連結(圖 2 圖 前<br>日連結 | 該為核組選擇佈局:<br>第一個人工具体的時間,<br>新作局,顯示內容勾選圖形□保存此選擇為預設值          |
| ]連結(文) 完整編輯        | ○ 使用損穀物局 ● 自定義物局                                            |
| 1.選擇該模組            | 陳列様式: ◎ 對帝 ◎ 陰影 ◎ 頭條 ◎ Flash格式 ◎ 下拉语單 ◎                     |
| 的完整編輯              |                                                             |
|                    | 日期: 不顯示 ▼                                                   |
|                    | 每列個數: 1                                                     |
|                    | 筆數限定: 10 (當該定0時,則不限定筆數)                                     |
|                    | 全部内容: More                                                  |
|                    |                                                             |
|                    | · · · · · · · · · · · · · · · · · · ·                       |
|                    |                                                             |
|                    | 資料建立者: admin 資料建立日期: 2010-03-12 00:00:00 資料群組: admin 狀態: 正常 |
|                    | 「認識」はなみ学生、 admin 「認識」はなみ 日期 - 2010.05.02 00:00              |

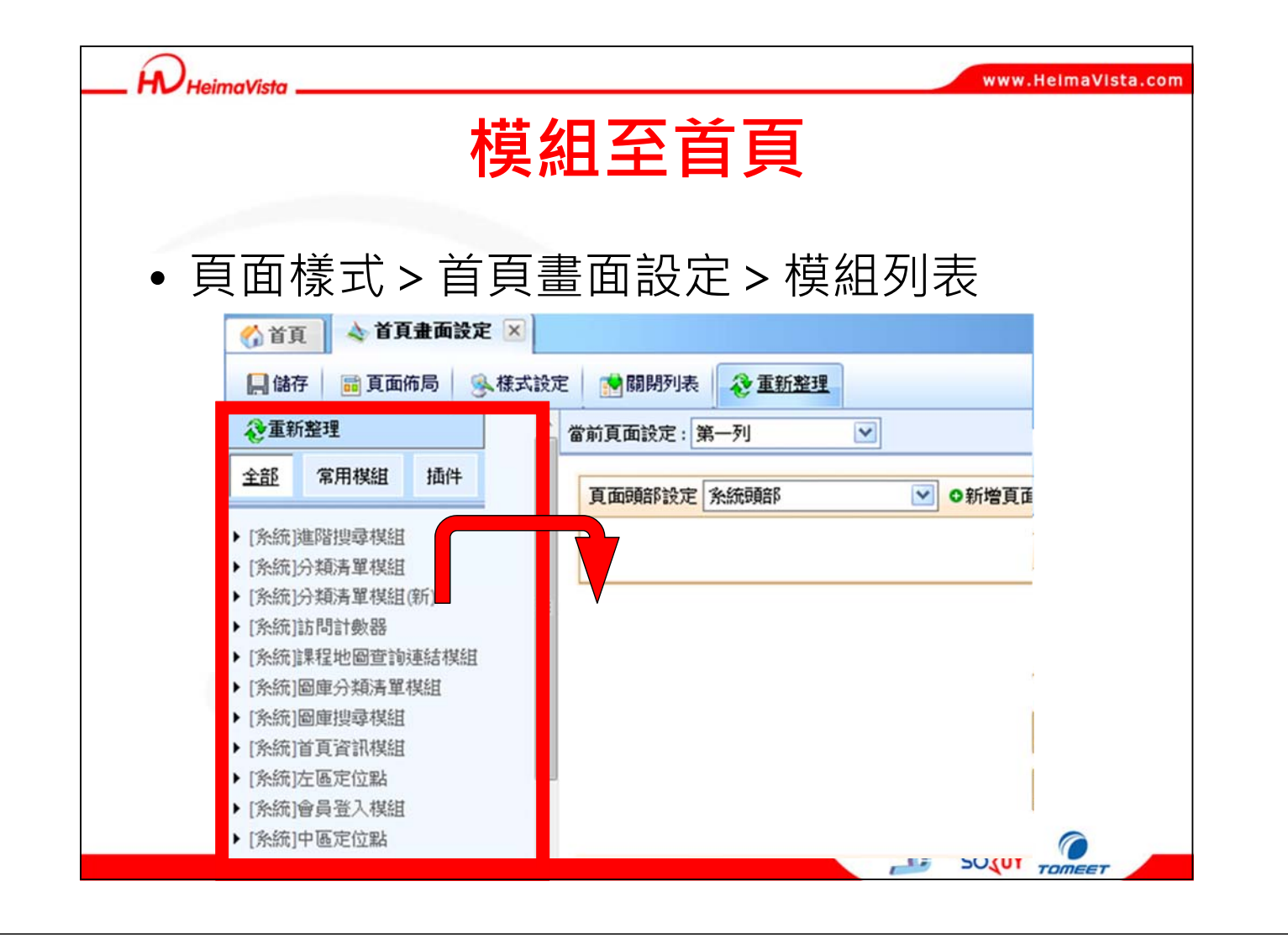

| HeimaVista _                                           |                                           |                                                                       |                                 |              | ww                 | vw.HeimaVista.com |
|--------------------------------------------------------|-------------------------------------------|-----------------------------------------------------------------------|---------------------------------|--------------|--------------------|-------------------|
|                                                        | 將                                         | 慔組擺                                                                   | 放                               | 置頁           |                    |                   |
| ●頁面樹                                                   | 、<br>、<br>首                               | 頁畫面設                                                                  | 定                               |              |                    |                   |
| ▲ 首頁 金 首頁 金 面接定 ×<br>副 编存 圖 頁面佈局 ● 様式設定<br>前頁面設定:第一列 ▼ | <b>曾</b> 根組列表 《金重新鉴理                      |                                                                       |                                 |              |                    |                   |
| 真面的許設定 未統明的                                            | ●新増頁面預館                                   |                                                                       |                                 |              | <b>编辑</b><br>頁首連結說 | ]頁首               |
| 左極定位點                                                  | 📗 🔁 X                                     | 中區定位點                                                                 | <b>I X</b>                      | 右區定位點        |                    |                   |
| 分類清單模組                                                 | 2 🔁 🔺 🗙                                   | 推薦模組>公告訊息<br>推薦模組>校圖時條(對實)                                            |                                 | 自定模組>KTV数學影片 | 1                  | 頁面                |
| 訪問計數器                                                  |                                           | 當前訪問人數:15931(計數器状態:不顯示)                                               |                                 |              | 緟                  |                   |
| 真面應辭說定:DEFAULT 〔                                       | ✓ ●新増頁面應部<br><u>黑快馬股份</u> 有限公司<br>CopyRig | : 版權所有 台北市忠李東路二段94號4键<br>ht © 2010 My test Website <u>vip@heimavi</u> | ! Tel:+886-2-2393-0<br>ista.com | (B<br>1678   | 2定此應認為所有頁面應部] 1    | 頁尾                |
|                                                        |                                           |                                                                       |                                 |              | S -soz             |                   |

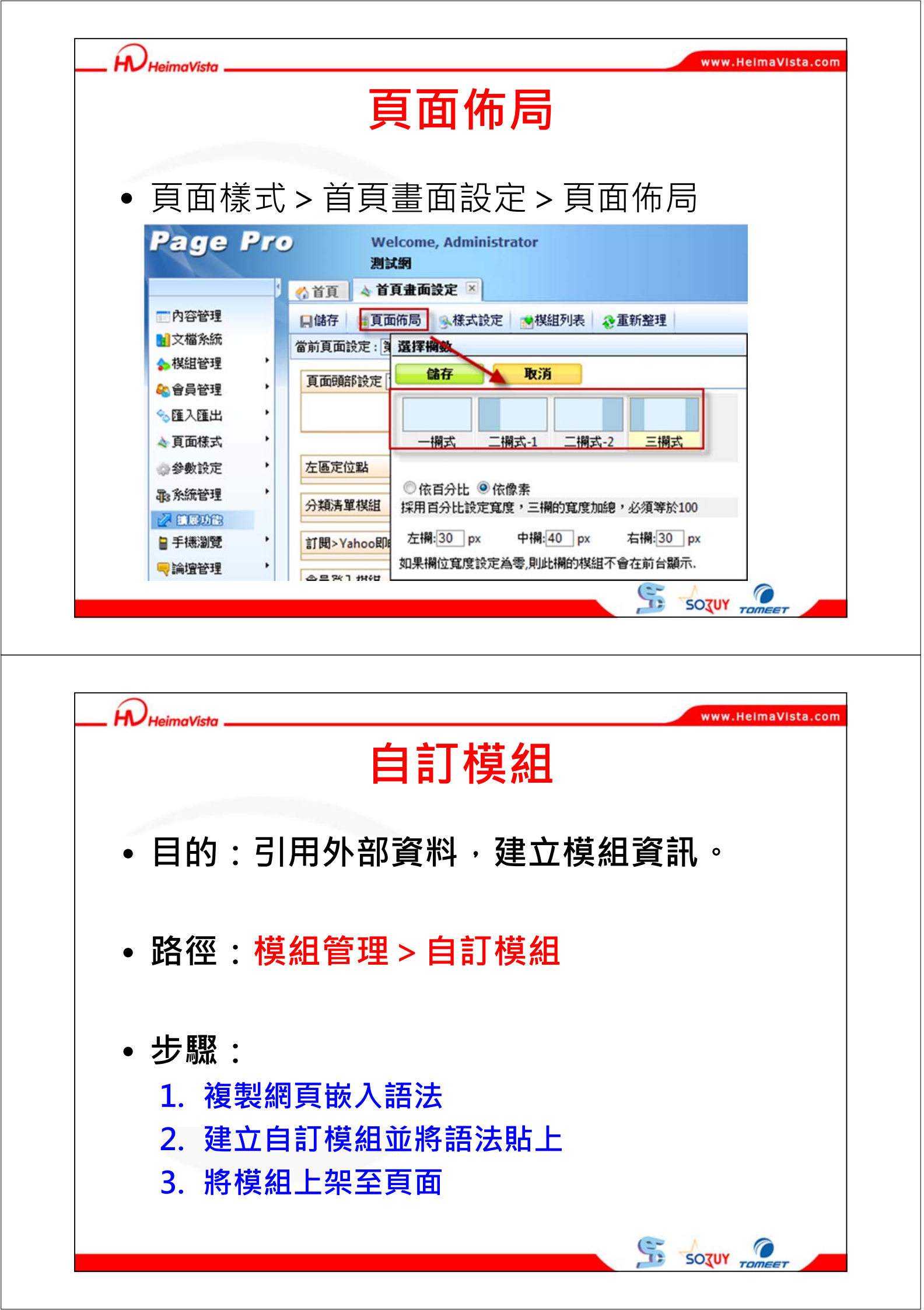

| ✓ HeimaVista 🗕                                                                                | You                                                                     | tube                                                    | 嵌入詞                         | 吾法                            | www.nei               | mavista.cu |
|-----------------------------------------------------------------------------------------------|-------------------------------------------------------------------------|---------------------------------------------------------|-----------------------------|-------------------------------|-----------------------|------------|
| http://youtu.k                                                                                | oe/4YnCk4P7rOc                                                          | i<br>選項 ~                                               | 蒙入 電子郵                      | 件<br>更多,                      | <b>&gt;</b>           | ×          |
| <iframe w<br="">src="http<br/>framebord<br/>做出選擇後,补</iframe>                                  | yidth="560" heig<br>p://www.youtube.<br>ler="0" allowful<br>限型並貼上上述的嵌入積 | ght="315"<br>.com/embed/4YnCk<br>llscreen>星式碼。程式碼會根據您   | c4P7rOc"<br>ae><br>ab選擇而變更。 |                               |                       |            |
| <ul> <li>☑ 影片播放</li> <li>□ 使用 HT</li> <li>□ 以 HD 高</li> <li>□ 取用聴私</li> <li>□ 使用習版</li> </ul> | 結束後顯示其他推薦影<br>[PS [?]<br>[畫質播放<br>.權加發保護棋式 [?]<br>[內嵌程式碼 [?]            | 5月                                                      |                             | 點選嵌.<br>自動帶                   | 入網站會<br>出語法。          |            |
| 560 × 315                                                                                     | 640 × 360 853 ×                                                         | 480 1280 × 720                                          | 自訂<br>寬度:<br>高度:            | px<br>px                      |                       |            |
|                                                                                               |                                                                         |                                                         |                             |                               |                       |            |
|                                                                                               |                                                                         |                                                         |                             | <u>F</u>                      | SOZUY TO              | ПЕЕТ       |
| )<br>HeimaVista _                                                                             | 今田、白                                                                    | <b>自訂核</b><br>訂模细                                       | 莫組                          | <b>S</b>                      | www.Hel               | maVIsta.co |
| DHeimaVista →<br>模組管                                                                          | 會理 > 自<br><b>age</b>                                                    | <b>自訂</b><br>訂模組<br>Pro                                 | 莫組<br>wel                   | come, Admi                    | www.Hel               | maVIsta.co |
| D <i>HeimaVista</i> →<br>模組管                                                                  | 查理 > 自<br><b>2age</b>                                                   | <b>自訂核</b><br>訂模組<br>ア <b>アの</b>                        | 莫組<br>wek<br>產品             | Come, Admi<br>評<br>棋組 区       | www.Hel               | maVIsta.co |
| DHeimaVista _                                                                                 | 雪理>自 <b>3</b> の容管理                                                      | 自訂格<br>訂模組                                              |                             | Come, Admi<br>移<br>楼組<br>① 刪除 | SOTUY TO<br>www.Hel   | maVista.co |
| DHeimaVista _                                                                                 | 管理>自<br>2390<br>の容管理<br>文檔系統<br>模組管理                                    | <b>自訂枝</b><br>訂模組<br>アの                                 |                             | come, Admi<br>彩<br>棋組 区       | SOTUY TOU<br>www.Hel  | maVIsta.co |
| DHeimaVista _                                                                                 | 会理>自<br>2390<br>の容管理<br>文檔系統<br>棋組管理<br>会員管理                            | <b>自訂枝</b><br>訂模組<br>アクロン<br>単編<br>単語<br>単語<br>単語<br>単語 |                             | Come, Admi                    | SOTUR TOUR<br>www.Hel | maVista.co |
| Deteimavista -                                                                                | <ul> <li>         ・ 一 一 一 一 一 一 一 一 一 一 一 一 一 一 一</li></ul>             |                                                         |                             | Come, Admi                    | SOTUY TO<br>www.Hel   |            |

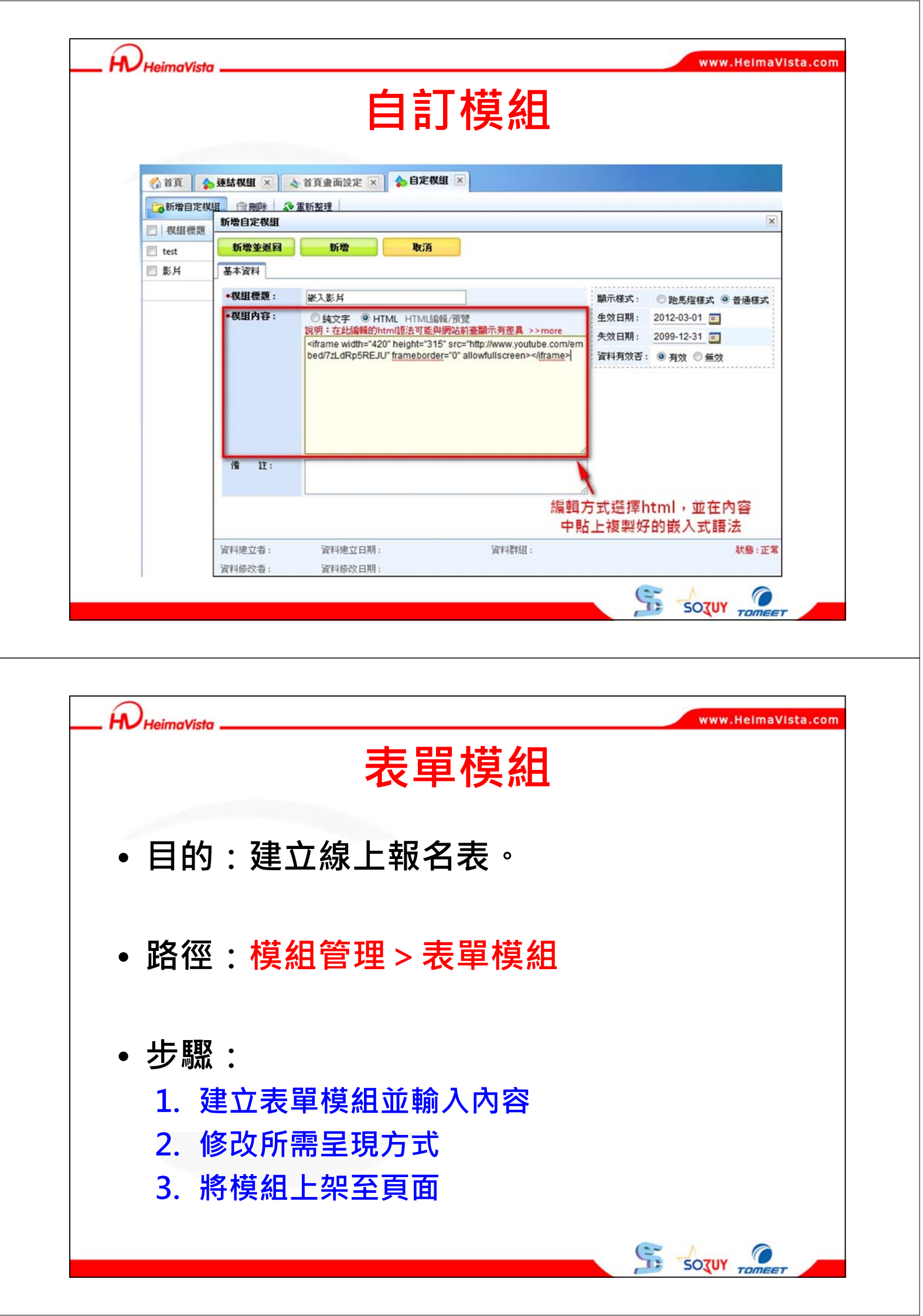

| •模組                                  | 管理 > 表單模                                                                                           | 組                                          |                            |               |
|--------------------------------------|----------------------------------------------------------------------------------------------------|--------------------------------------------|----------------------------|---------------|
| 新増表單棋組                               |                                                                                                    |                                            |                            |               |
| 取消第一步                                |                                                                                                    |                                            |                            | 下一步           |
| •表單名稱:                               | (注).<br>(注).<br>(注).<br>(注).<br>(注).<br>(注).<br>(注).<br>(注).                                       |                                            |                            |               |
| •製作方式:                               | ● 從空白表單開始建立 ◎ 從範本開                                                                                 | 散台建立表單                                     |                            |               |
| 生效日期:                                | 欄位數<br>2011-12-15 画                                                                                | 收目:                                        |                            |               |
| 失效日期:                                | 2099-12-31                                                                                         |                                            |                            |               |
|                                      |                                                                                                    |                                            |                            |               |
|                                      |                                                                                                    |                                            |                            |               |
|                                      |                                                                                                    |                                            |                            |               |
|                                      |                                                                                                    |                                            |                            |               |
|                                      |                                                                                                    |                                            |                            |               |
|                                      |                                                                                                    |                                            | 50                         |               |
|                                      |                                                                                                    |                                            | So:                        | UY TOMEET     |
|                                      |                                                                                                    |                                            | 50                         | UY TOMEET     |
| )<br>HeimaVista                      |                                                                                                    |                                            | 50;                        | VWW.HelmaVist |
| HeimaVisto                           | 主铝枯红                                                                                               | 1 相子                                       | 》 503<br>米百 开川             | VW TOMEET     |
| )<br>HeimaVista                      | 表單模維                                                                                               | ]- 欄位                                      | <u></u> 第 503              | VW TOMEET     |
| HeimaVista                           | 表單模紙                                                                                               | 1 - 欄位                                     | <u></u><br>類型              | WW.HelmaVist  |
| )<br>HeimaVista                      | <b>表單模維</b><br>文字(ex.姓名)                                                                           | 1 - 欄位                                     | 》 so:<br>類型                | WW.HelmaVist  |
| D <sub>Heima</sub> Vista<br>單行<br>單行 | <b>表單模紙</b><br>文字(ex.姓名)<br>文字帶分隔符                                                                 | <b>1 – 欄位</b><br>號(ex.電話                   | 》 so<br>類型                 | WW.HelmaVist  |
| HeimaVista<br>單行<br>單行<br>名行         | <b>表單模紙</b><br>文字(ex.姓名)<br>文字帶分隔符                                                                 | 1 – 欄位<br>號(ex.電記                          | <u></u> 第 503<br>類型        | WW.HelmaVist  |
| DHeimaVista<br>單行<br>單行<br>多行        | <b>表單模紙</b><br>文字(ex.姓名)<br>文字帶分隔符<br>文字(ex.建議)                                                    | <b>1 - 欄位</b><br>號(ex.電記<br>內容)            | 》 so<br>類型                 | WW.HelmaVist  |
| DHeimaVista<br>單行<br>多行<br>核取        | <b>表單模紙</b><br>文字(ex.姓名)<br>文字帶分隔符<br>文字(ex.建議<br>方塊(ex.興趣)                                        | <b>1 - 欄位</b><br>號(ex.電記<br>內容)<br>多選      | 》 so<br>類型                 | WW.HelmaVist  |
| HeimaVist       單單多核選                | <b>表單模紙</b><br>文字(ex.姓名)<br>文字帶分隔符<br>文字(ex.建議成<br>方塊(ex.興趣)<br>鈕(ex.性別)單                          | <b>1 - 欄位</b><br>號(ex.電記<br>內容)<br>多選<br>選 | 》<br>新型                    | WW.HelmaVist  |
| HeimoVist       軍軍多核選び               | <b>表單模紙</b><br>文字(ex.姓名)<br>文字帶分隔符<br>文字(ex.建議<br>方塊(ex.興趣)<br>鈕(ex.性別)單                           | <b>1 - 欄位</b><br>號(ex.電訊<br>內容)<br>多選<br>選 | <u>類型</u>                  | WW.HelmaVist  |
| Heimovist       軍軍多核選下               | <b>表單模紙</b><br>文字(ex.姓名)<br>文字帶分隔符<br>文字(ex.建議<br>方塊(ex.興趣)<br>鈕(ex.性別)單<br>清單(ex.職業)              | <b>1 - 欄位</b><br>號(ex.電記<br>內容)<br>多選<br>選 | 》<br>刻                     | WW.HelmaVist  |
| JHeimavista<br>單單多核選下檔<br>行行取擇拉案     | <b>表單模紙</b><br>文字(ex.姓名)<br>文字帶分隔符<br>文字(ex.建議<br>方塊(ex.興趣)<br>鈕(ex.性別)單<br>清單(ex.職業)<br>類型(ex.上傳) | <b>1 - 欄位</b><br>號(ex.電記<br>內容)<br>多選<br>選 | 》<br>新<br>初<br>王<br>(<br>) | WW.HelmaVist  |

| 甘大恣料                                  |                                                              | 取消                         |                    |                                                         |   |  |
|---------------------------------------|--------------------------------------------------------------|----------------------------|--------------------|---------------------------------------------------------|---|--|
| "姓名:<br>住家電話:<br>居住賬/市:<br>興趣:<br>內容: | 王小明<br>02 - 12345678<br>新北市<br>V 騎單車 登山 V 游<br>我可以邊騎車邊游泳喔 酷吧 | ₹<br>Ř                     | 性別:<br>職業:<br>市/區: | <ul> <li>● 男 ● 女</li> <li>服務業 ▼</li> <li>板橋區</li> </ul> | • |  |
| 附加檔案:<br>*驗證碼:                        | 》讀<br>請輸入右圖的驗證碼 11                                           | <br>1 <mark>3</mark><br>重彩 | 整理預驗               |                                                         | v |  |

|         | . 1.000 | 4-1 | -40        |                |   |   |  |             |   |  |
|---------|---------|-----|------------|----------------|---|---|--|-------------|---|--|
| 星本<br>列 | - A     | 科行  | 1          | 位訊息 預整<br>相位說明 |   | 行 |  |             |   |  |
| 1 •     | •][     | 1   | <b>•</b> 2 | 性名 l           |   |   |  | <br><b></b> | 1 |  |
| 2 •     |         | 1   | • 4        | 生別             | 列 |   |  |             |   |  |
| 3 •     |         | 1   | - 1        | 主家電話           |   |   |  |             |   |  |
| 4 •     | ][      | 1   | <b>-</b> B | 業通             |   |   |  |             |   |  |
| 5 •     | •][     | 1   | Ţ.         | 居住縣/市          |   |   |  |             |   |  |
| 6 •     | J       | 1   | <b>-</b> 7 | 市/區            |   |   |  |             |   |  |
| 7 •     | •][     | 1   | ▲ Ì        | 电起 ;           |   |   |  |             |   |  |
| 8 •     | ][      | 1   | ▼ P        | 內容 :           |   |   |  |             |   |  |
|         | -       |     | R          |                | • |   |  |             |   |  |

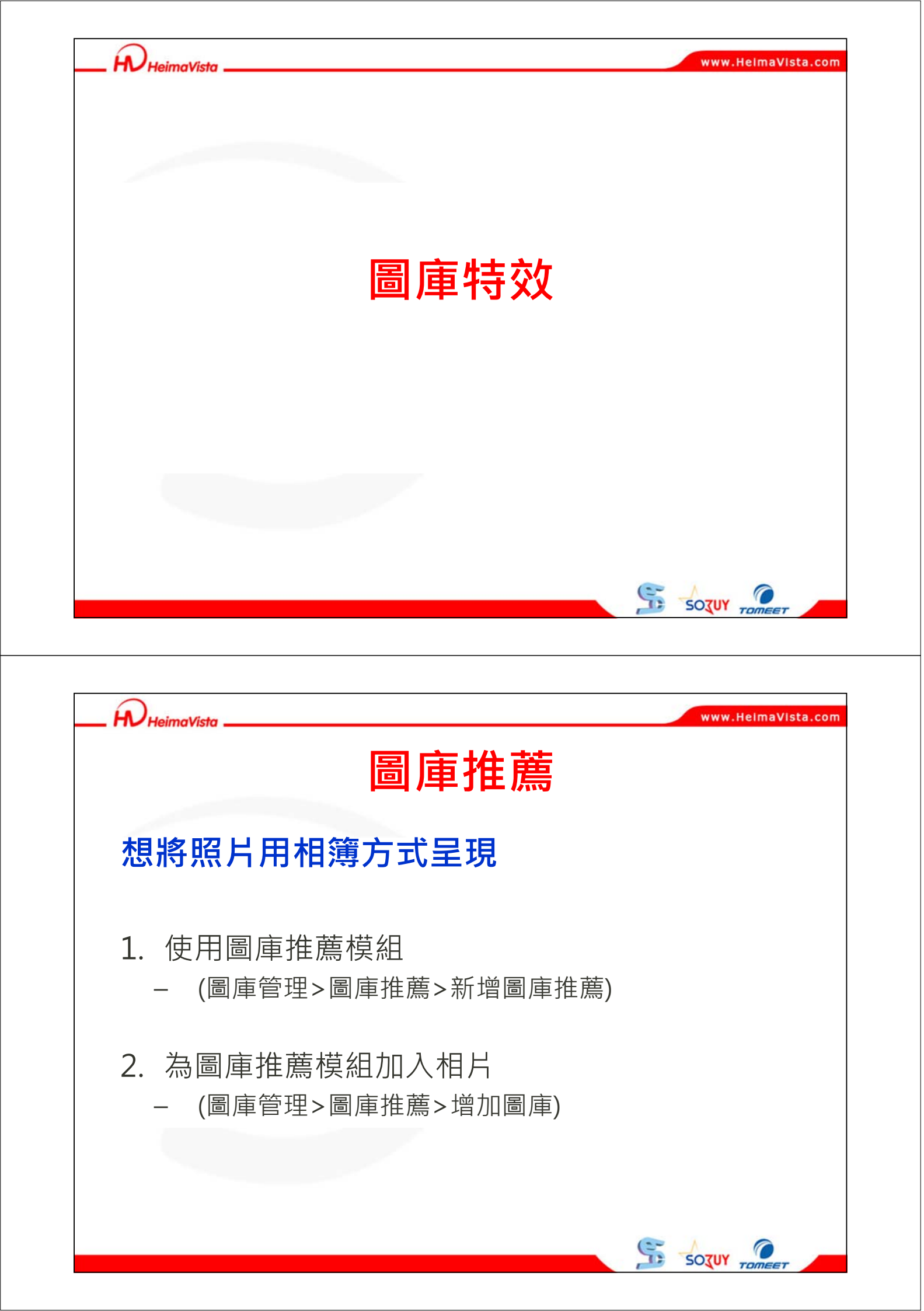

| 圖庫                                                                                                    | 推薦-                                              | -新增                | 圖庫推      | 薦                                                |       |
|----------------------------------------------------------------------------------------------------|--------------------------------------------------|--------------------|----------|--------------------------------------------------|-------|
| 1.點選新增圖庫推薦     馬大學<br>推展       1.點選新增圖庫推薦     推展       1.點選新增圖庫推薦     2 重新整理       2 資源管理     2 重新整理       2 國庫管理     2 國庫管理       2 國庫管理     2 國庫管理       2 國庫管理     2 國庫管理       2 國庫管理     2 國庫管理       2 國庫管理     2 國庫管理       3 國庫管理     2 國庫管理       3 國庫管理     3 國庫管理       3 國庫管理     3 國庫管理       3 國庫管理     3 國庫管理       3 國庫管理     3 國庫管理       3 國庫管理     3 國庫管理       3 國庫管理     3 國庫管理 | 新增国庫推薦<br>新增並返回<br>基本資料<br>使組名稱:<br>備<br>2.輸入國庫: |                    | <u>s</u> | 是否執題: C是 の否<br>題示様式: C胞馬燈様式 の<br>資料有效否: の有效 C 無效 | 家     |
| Powered by<br>HeimaVista Inc.                                                                                                    | 資料建立者:<br>資料修改者:                                 | 資料建立日期:<br>資料修改日期: | 資料群組 :   |                                                  | 狀態:正常 |

![](_page_15_Picture_1.jpeg)

![](_page_16_Figure_0.jpeg)

![](_page_17_Picture_0.jpeg)

SOTUY TO

![](_page_18_Picture_0.jpeg)